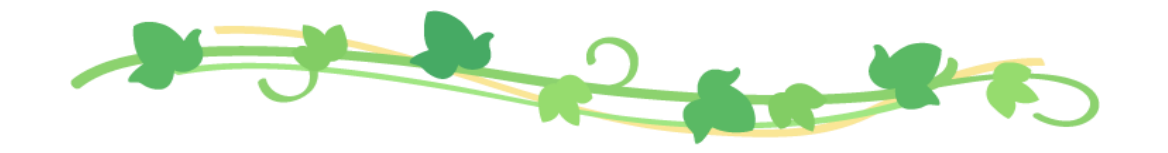

# スマート登録申請の流れ

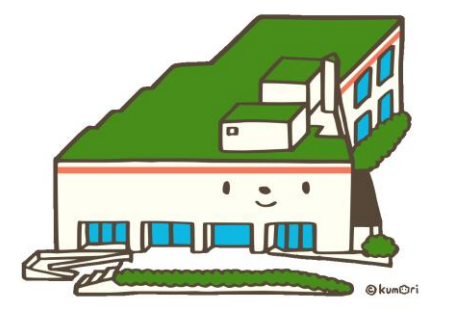

図書館の窓口で行っていた新規登録等の申請手続きを インターネットから行えるようになります!

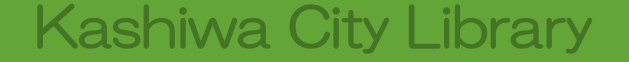

# 準備するもの

★ インターネットにつながる スマートフォンやパソコン

### ★ メールアドレス

★ 本人確認書類 (氏名,現住所,生年月日が記載された ひ的機関が発行した有効な証明書) 例:個人番号カード(マイナンバーカード), 運転免許証,健康保険証等

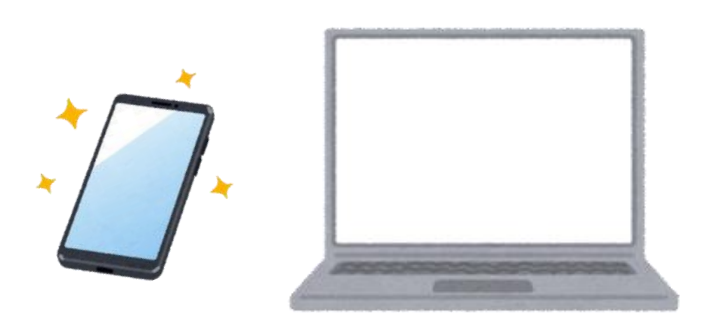

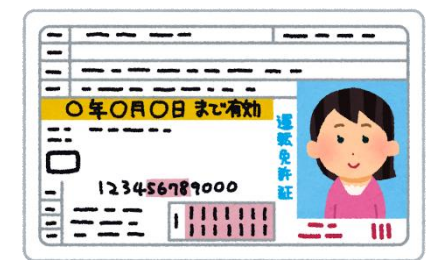

|   |   |   | - | - 1 |   | - | - | - |   | - | - | <br>- | - | - | - | - | -   | - | - | - | - |
|---|---|---|---|-----|---|---|---|---|---|---|---|-------|---|---|---|---|-----|---|---|---|---|
| - | - |   | * |     | - | - | - | - |   | - | - | <br>- |   | - |   |   | -   | - | - | • | - |
| - | - | - | - | -   | - | - | - | - | - | - | - | <br>- | - | - | - | - | -10 | - | - | - | - |

## スマート登録の申請が可能なかた

★ 柏市在住の個人

★ 柏市在勤の個人

★ 柏市在学の個人

★ 千葉県内の隣接市(松戸市,流山市,野田市,我孫子市, 印西市,白井市,鎌ヶ谷市)に在住する個人

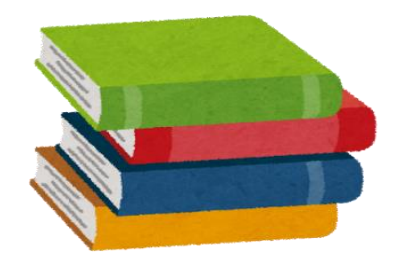

## 申請の対象となる手続き

#### ★ 新規登録

・利用カードを初めてつくるかた

#### ★ 再発行

- ・利用カードを紛失してしまったかた
- •氏名の変更があったかた

### ★ 有効期限更新

- 利用カードの更新時期が近いかた (1か月前から更新可)
- ・利用カードを3年以上使っていなかったかた

#### ★ 登録内容変更

- ・住所、電話番号の変更があったかた
- ★ スマート登録したが、利用券番号が 分からなくなってしまった
  - スマート登録完了メールを破棄してしまった等、ご自身の利用券番号が分からなくなってしまったかた

#### ★ 「電子図書館サービス」のパスワードを忘れた

柏市立図書館電子図書館サービスで設定した
 パスワードを忘れてしまったかた

# 申請するときの注意点

・<u>いま利用カードをお持ちのかたは、改めての申請は不要です</u>。

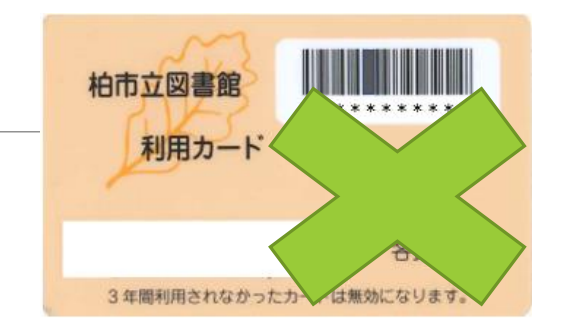

- ・ スマート登録で新規登録または再発行手続きを行った場合、利用カードの発行はありません。
   スマートフォン等に利用券バーコードを表示して本を借りることができます。(スマート貸出)
   ※スマート登録で利用登録を行った後に、利用カードの発行を希望する場合は、図書館窓口にて「再発行」の手続きが必要となります。
- 有効期限更新・登録内容変更の場合は、利用券バーコードのほか、お手持ちの利用カードも引き続きご利用 いただけます。
- ・再発行手続きを行うと、利用者番号が変わるため、電子図書館での貸出・予約資料のデータは引き継がれません。

# スマート登録申請フォーム

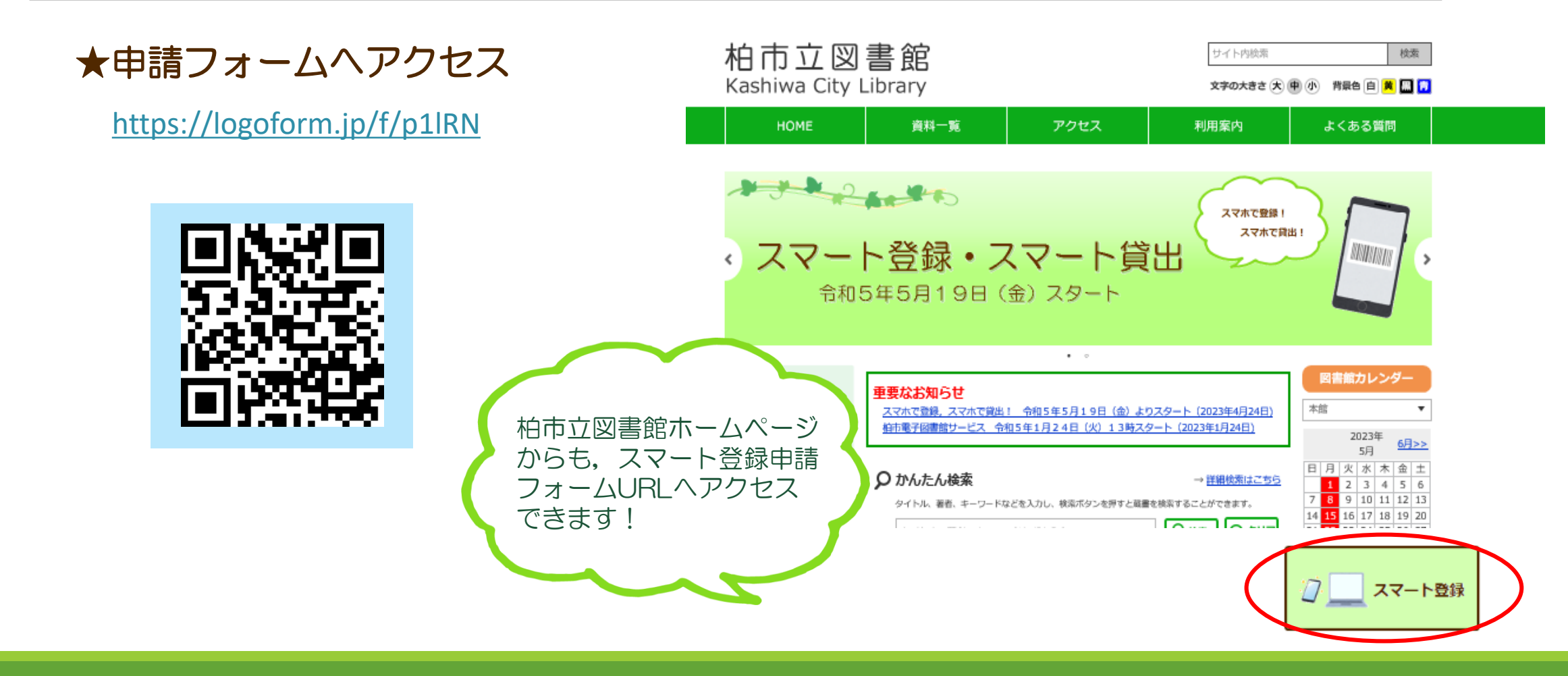

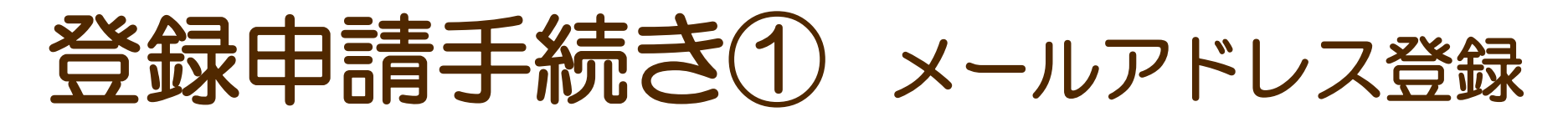

入力したメールアドレスに届いた

専用のURLをクリック

#### 申請に使用するメールアドレス を入力し,送信

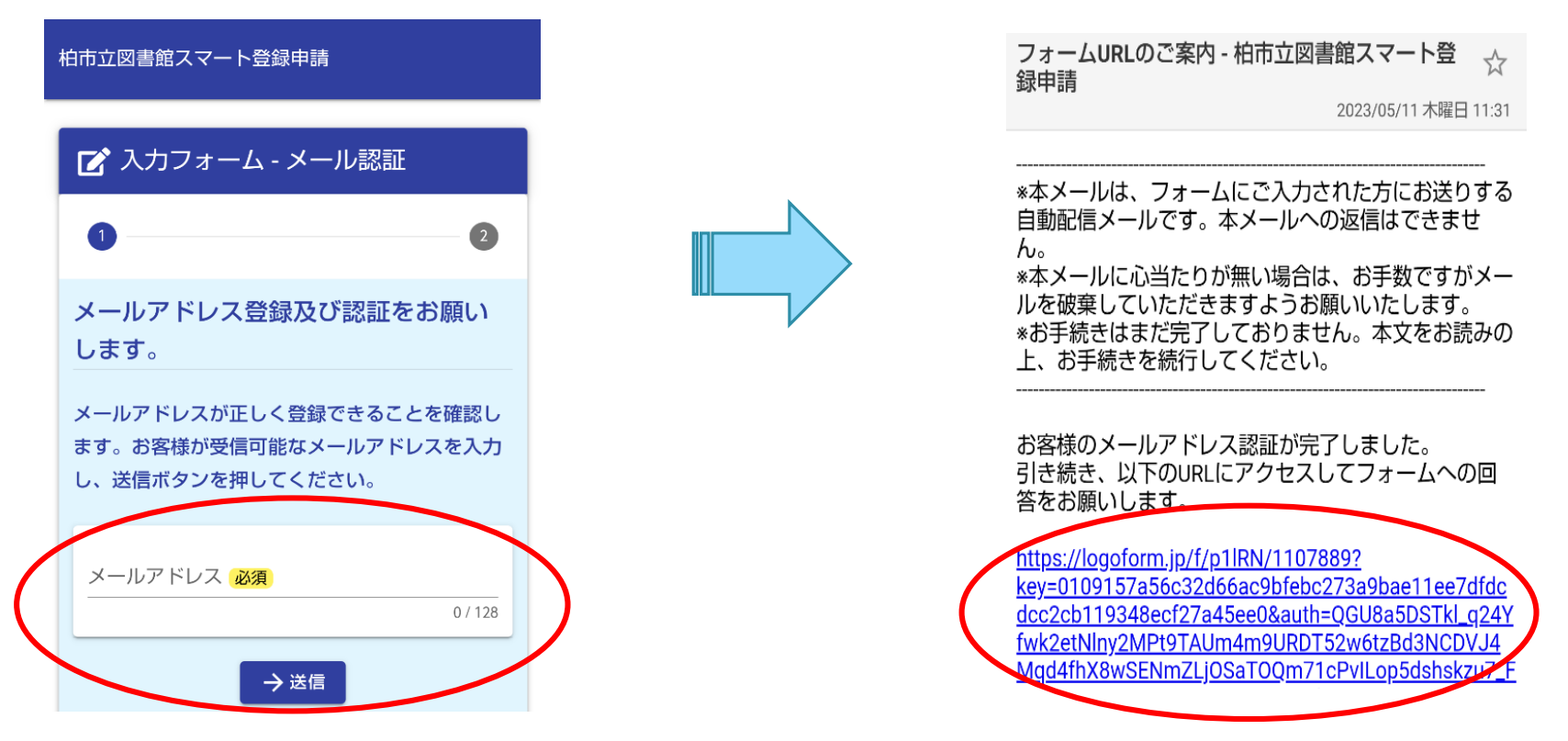

# 登録申請手続き②注意事項を確認

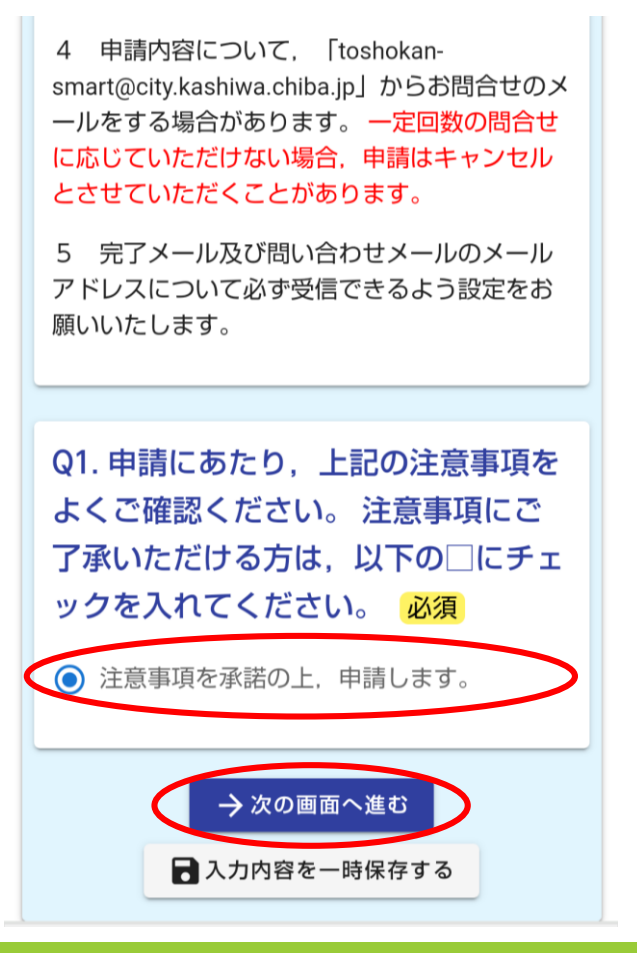

申請にあたり,注意事項をよく確認して, ご了承いただけるかたは, <br/>
「をして<br/>
次のページへ

## 登録申請手続き③申請内容を入力

#### 申請内容を選択し、必要事項を順番に入力していく

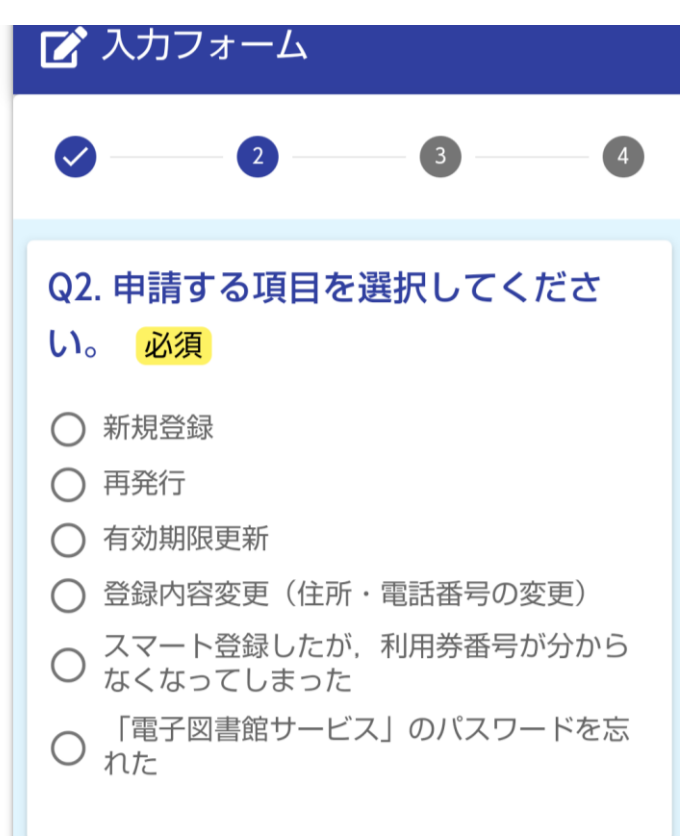

| Q6. 以下の情報を入力してください。<br>※メールアドレスは自動で入力されま |
|------------------------------------------|
| すので,合っているか確認してくださ                        |
| い。                                       |
| 氏名                                       |
| 氏 必須                                     |
| 0 / 64                                   |
| 名必須                                      |
| 0 / 64                                   |
| 氏フリガナ <mark>必須</mark>                    |
| 0 / 64                                   |
| 名フリガナ <mark>必須</mark>                    |
| 0 / 64                                   |

| 住所                   |        |
|----------------------|--------|
| 郵便番号 必須              |        |
|                      | 0 / 8  |
| 都道府県 <mark>必須</mark> | *      |
| 市区町村(必須)             |        |
|                      | 0 / 64 |
| 番地 必須                |        |
|                      | 0 / 64 |
| マンション・部屋番号           |        |
|                      | 0 / 64 |
| メールアドレス              |        |
| メールアドレス 必須           |        |

# 登録申請手続き④本人確認書類等の添付

|                  | 本人確認書類等を撮影し、添付                                      | 例)健康保険証を添付する<br>添付書類ごとの案内<br>をご確認ください!                                                                                                    |
|------------------|-----------------------------------------------------|----------------------------------------------------------------------------------------------------|
| $\left( \right)$ | Q12. 本人確認書類を撮影し, 添付<br>してください。(おもて) <mark>必須</mark> | 健康保険証の場合                                                                                                    |
|                  |                                                     | <ul> <li>2点撮影して、添付してください。</li> <li>※現住所が記載されていないものは、この申請には利用できません。</li> <li>おもて</li> <li>うら</li> </ul>                                                                                                    |
|                  | Q13. 本人確認書類を撮影し, 添付<br>してください。(うら) <mark>必須</mark>  | 健康保険 被保険者証         氏名       ●●         生年月日       ●●年●●月●●日              ●●          ●●          ●●          ●●          ●●          ●●          ●●          ●●          ●●          ●●          ●●          ●●          ●●          ●●          ●●          ●●          ●●          ●●          ●●          ●●          ●●          ●●          ●●          ●●          ●●          ●●          ●●          ●● |
|                  |                                                     | 現住所が記載されていない場合は、<br>この申請には利用できません。                                                                                                    |

# 登録申請手続き5 申請完了!

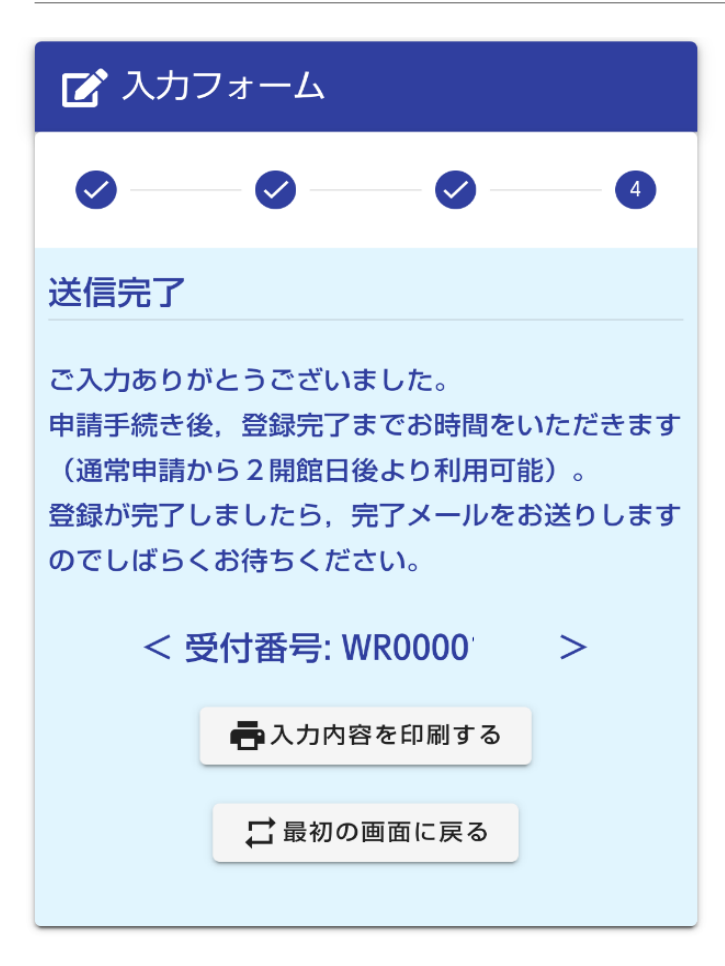

- ・最後まで進んだら、入力内容を送信して、申請は完了です!
- toshokan-smart@city.kashiwa.chiba.jp から「登録完了メール」
   が送られてきたら、スマート登録完了となります。
   (通常申請から2開館日後より利用可能)
- 申請内容について、toshokan-smart@city.kashiwa.chiba.jpから お問い合わせのメールをお送りする場合があります。
   一定回数のお問い合わせに応じていただけない場合、申請は キャンセルとさせていただくことがあります。
- 新規登録または再発行の場合は、利用券番号を登録完了メールに記載してお知らせします。利用券番号が記載された登録完了メールは大切に保存いただくようお願いいたします。